## Importovanie novej certifikačnej schémy

Importovanie novej certifikačnej schémy je umožnené len prihláseným používateľov. Ak používateľ chce importovať novú certifikačnú schému, je potrebné, aby vybral ponuku pre prehľad certifikačných schém. Na stránke prehľadu certifikačných schém, môže používateľ vidieť tabuľku s certifikačnými schémami. Kliknutím na ikonu pre import je používateľ schopný importovať novú certifikačnú schému (Obr. 1).

| OntoSec              |                                          |           |              |          |                    | 🛔 TestUser 🔻 |  |
|----------------------|------------------------------------------|-----------|--------------|----------|--------------------|--------------|--|
| 🖀 Homepage           | Homepage / Certification scheme overview |           |              |          |                    |              |  |
| Certification scheme | Certification scheme                     |           |              |          |                    |              |  |
| Scheme comparison    |                                          |           |              |          |                    |              |  |
| 🗅 Rdf export         | Scheme's name                            | Publisher | Identifier   | Version  | Number of controls |              |  |
| ~ Cloud services     | CCMv3.0                                  | CCM       | CSA CCM v3.0 | 3.0      | 133                | Ø            |  |
| 🕩 Logout             | ISO_27K                                  | ISO_27K   | ISO-27K      | 1.0      | 139                | C 💼          |  |
|                      |                                          |           |              | +        |                    |              |  |
|                      |                                          | <         |              | <u>t</u> | $\geq$             |              |  |
| <                    |                                          |           |              |          |                    |              |  |

Obrázok 1. Zoznam certifikačných schém.

Používateľ následne vyplní pripravený formulár, kde zadá súbor na import novej certifikačnej schémy a číslo riadku, v ktorom sa nachádzajú názvy stĺpcov. Používateľovi je zobrazená aj šablóna, ktorej sa musí držať. Používateľ otvorí novú certifikačnú schému pomocou tlačidla **Open** (Otvoriť) (Obr. 2).

| OntoSec                            |                                                                                                    |                            |                       | 🛔 TestUser 🔻                   |  |  |  |  |  |
|------------------------------------|----------------------------------------------------------------------------------------------------|----------------------------|-----------------------|--------------------------------|--|--|--|--|--|
| 🖀 Homepage                         | Homepage / Certification schem                                                                                                    | e overview / Scheme import |                       |                                |  |  |  |  |  |
| ⊞ Certification scheme<br>overview | Choose your scheme fil                                                                                                    | e (CSV-UTF8, XLS, XLSX):   | :                     |                                |  |  |  |  |  |
| Scheme comparison                  | Choose: Choose a file                                                                                                    |                            |                       |                                |  |  |  |  |  |
| 🗅 Rdf export                       | Insert number of row which contai                                                                                                    | ins Column Names           |                       | Open                           |  |  |  |  |  |
| ∼ Cloud services<br>☞ Logout       | Template for excel that you want to import.<br>Columns can be mixed, there can be space above the column names, column names must be in<br>one row, the format of one control must be followed! |                            |                       |                                |  |  |  |  |  |
|                                    | Column1                                                                                                    | Column2 Column3            | Column4               | ColumnS                        |  |  |  |  |  |
|                                    | Control Domain                                                                                                    | Control ID Question ID     | Control Specification | Consensus Assessment Questions |  |  |  |  |  |
|                                    | co                                                                                                    | CID CID.CQID<br>CID.CQID   | cs                    | CQ.                            |  |  |  |  |  |
|                                    |                                                                                                    | CID.CQID<br>CID.CQID       |                       | cq.                            |  |  |  |  |  |
| <                                  |                                                                                                    | CID.COID                   |                       | CQ                             |  |  |  |  |  |

Obrázok 2. Importovanie certifikačnej schémy.

Následne sa používateľovi zobrazí formulár, kde vyplní potrebné údaje a klikne na tlačidlo **Import** (Importovať) (Obr. 3).

| OntoSec                            |                                           |                                       | 🛔 TestUser 🔻 |  |  |  |  |
|------------------------------------|-------------------------------------------|---------------------------------------|--------------|--|--|--|--|
| 🖀 Homepage                         | Homepage / Certific                       | ation scheme overview / Scheme import |              |  |  |  |  |
| Certification scheme<br>overview   | Choose corresponding columns:             |                                       |              |  |  |  |  |
| Scheme comparison                  | Select column for<br>Control ID:          | Control ID •                          |              |  |  |  |  |
| 🗅 Rdf export                       | Select column for<br>Control Description: | Control Specification                 |              |  |  |  |  |
|                                    |                                           |                                       |              |  |  |  |  |
| <ul> <li>Cloud services</li> </ul> | Select column for<br>Question ID:         | Question ID •                         |              |  |  |  |  |
| 🗭 Logout                           | Select column for<br>Control Question:    | Consensus Assessment Questions *      |              |  |  |  |  |
|                                    | Name                                      |                                       |              |  |  |  |  |
|                                    | Scheme name                               |                                       |              |  |  |  |  |
|                                    | Publisher                                 |                                       |              |  |  |  |  |
|                                    | Scheme publisher Identifier               |                                       |              |  |  |  |  |
|                                    |                                           |                                       |              |  |  |  |  |
|                                    | Scheme identifier                         |                                       |              |  |  |  |  |
|                                    | Version                                   |                                       |              |  |  |  |  |
|                                    | Scheme version                            |                                       |              |  |  |  |  |
| < (                                | Import                                    |                                       | ^            |  |  |  |  |

Obrázok 3. Importovanie certifikačnej schémy.

Používateľ následne vidí, koľko objektov sa importovalo (Obr. 4).

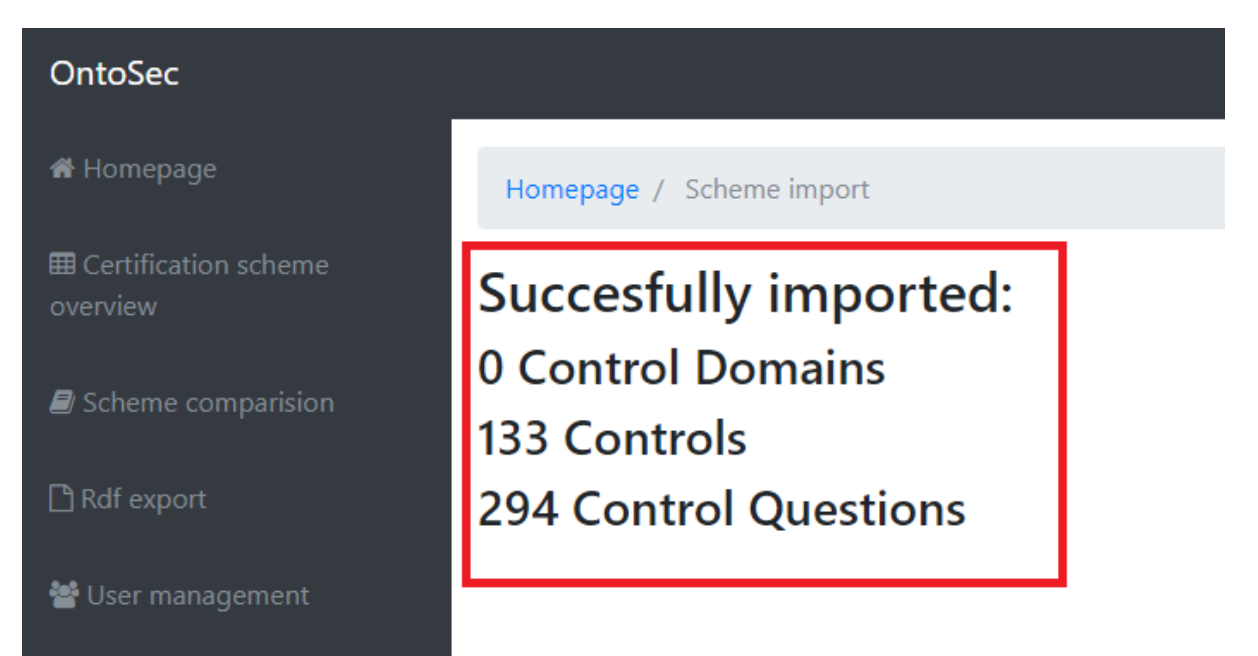

Obrázok 4. Informácie o importovanej schéme.